## Hoe zoek je een document op?

Start bij: Uitgebreid zoeken

Je kan iets zoeken over een bepaald onderwerp bvb "wisk.

Typ <u>niet het hele woord</u> maar laat de computer zoeken door op het pijltje rechts te klikken. Dan krijg je de mogelijkheden.

|   | Bibliotheel    | Cultuurbibliotheek |
|---|----------------|--------------------|
| 1 | Auteur         |                    |
| 2 | Deel van titel |                    |
| 3 | Trefwoord      | v wisk             |
| 4 | Trefwoord      |                    |
| 5 | Trefwoord      |                    |

| <br>Wiskemann (1)<br>Wiskids (2)<br>wiskunde (520)<br>Wiskunde (LO) (6)<br>Wiskunde (SO) (287)<br>wiskundegeschiedenis (9)<br>wiskundeonderwijs (1)<br>wiskundig denken (25)<br>wiskundige instituten (1) | Kies een Trefwoord |
|----------------------------------------------------------------------------------------------------|--------------------|
| wiskundig denken (25)<br>wiskundige instituten (1)<br>wiskundige modellen (1)<br>wiskundigen (9)                                                                                                    |                    |

Klik op het woord "wiskunde" dan krijg je 520 titels. Dus ook artikels, brochures eventueel ook dvd's.

Wanneer er (SO) staat wil dat eigenlijk zeggen "het vak" wiskunde, Frans,

We hebben ook veel DVD's zowel fictie als non-fictie. Dan uitgavenvorm: DVD kiezen. Volgens catalogus 621 titels.

Je kan ook kiezen om enkel uitgavevorm "boek" te kiezen

Dus in de eerste rij het rechtse pijltje kiezen en daar "uitgavenvorm" kiezen

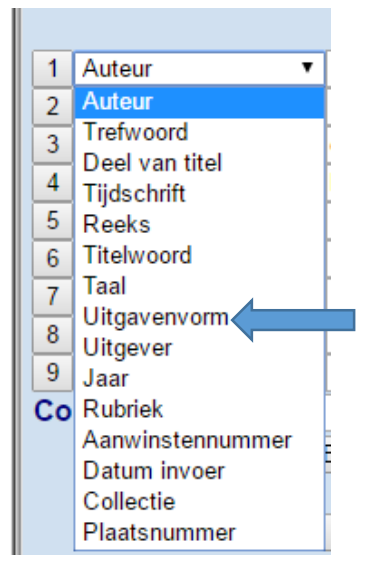

Dan rechts "boek" intypen

Dan onderaan op "Zoek" klikken. Dit niet vergeten. Dus niet enkel op enter klikken!!

| <u>_</u>                       | 12<br>Kies hier het zo | ekniveau           | Kies een naam                                    |
|--------------------------------|------------------------|--------------------|--------------------------------------------------|
| Uitgebreid gecombineerd zoeken |                        |                    | DUCK                                             |
|                                | Lees                   | hier de uitleg.    | Cultuurbibliotheek                               |
|                                | Bibliotheek            | Cultuurbibliotheek | 8200 Brugge                                      |
|                                |                        |                    | Tel.: 050.40.68.55<br>Website Cultuurbibliotheek |
| 1                              | Auteur                 | × •                | Algemeen overzicht catalogus                     |
| 2                              | Deel van titel         |                    |                                                  |
| 3                              | Trefwoord              | vwiskunde          |                                                  |
| 4                              | Trefwoord              |                    |                                                  |
| 5                              | Trefwoord              |                    |                                                  |
| 6                              | Tijdschrift            |                    |                                                  |
| 7                              | Uitgavenvorm           | ✓ boek             |                                                  |
| 8                              | Trefwoord              | Toon p             | assende namen                                    |
| 9                              | Trefwoord              |                    |                                                  |
| Combinatie: Wis                |                        | Wis                |                                                  |
|                                | ()                     | EN OF BEHALVE      |                                                  |
|                                |                        |                    |                                                  |
| ZOEK                           |                        |                    |                                                  |
| WIS Zoekvelden                 |                        |                    |                                                  |

Bovenaan de lijst "50 inzichten wiskunde". Zo zie je ook meteen het uitgavejaar, 2011. Zeker belangrijk voor leerlingen en het voor het vak OV. Want we hebben veel oude boeken.

Klik op de titel, zo krijg je nog meer informatie, soms ook een korte bespreking van biblion

Hier zie je ook onderaan of het uitgeleend is of niet

Wil je dit werk aanvragen klik dan in het midden bovenaan op het pijltje "blader terug"

Hier zie je het icoontje helemaal rechts. Als je er op staat zie je "vraag dit werk aan"

| Lijst van gevonden titels (Totaal: 237, Getoond: 1 - 10                                                                | 01) 🖨 🕨 🌔               |
|----------------------------------------------------------------------------------------------------|-------------------------|
| 50 inzichten wiskunde. Onmisbare basiskennis / Crilly, Ton                                                             | y 2011 boek 🗂           |
| Een actief brein is een beter brein / Franke, Peter                                                                    | 2009 Vraag dit werk aan |
| Afrika en wiskunde. Etnowiskunde in zwart Afrika, vanaf de koloniale tijd terug naar de oudste wiskundige vondst van d | 9<br>10 2005 book A     |

Als je klikt krijg je een aanvraagformulier:

Als lenersnummer mag je je rijksregisternummer invullen

Boeken met een leesteken staan dus in de leeszaal en hoef je niet aan te vragen. Misschien best de plaats noteren! Best ook zeggen aan de leerlingen dat ze de plaats noteren.

| L 2 3 MENU<br>Kies hier het zoekniveau                                                    | Blader terug                                                                                                    | Aanvraagformulier                                                                                                    |  |
|-------------------------------------------------------------------------------------------|----------------------------------------------------------------------------------------------------|----------------------------------------------------------------------------------------------------|--|
| Uitgebreid gecombineerd zoeken<br>Lees hier de uitleg.<br>Bibliotheek: Cultuurbibliotheek | Vul de volgende geg<br>zeker ingevuld zijn,<br>Vergeet niet om nac<br>formulier te verzend                                                                                                    | gevens aan. Uw naam, telefoon en/of emailadres moeten<br>anders kunnen wij uw aanvraag niet verwerken.<br>lien op de knop 'Aanvraag verzenden' te drukken om dit<br>ien. |  |
| 1 Autour                                                                                  | verbonden kosten v                                                                                                    | inneer net gevraagde werk beschikbaar is. De nieraan<br>allen ten laste van de aanvrager                                                                                 |  |
| 2 Deel van titel                                                                          | Aanvraag van:                                                                                                    | anon torriadio fan do dannagon.                                                                                                    |  |
| 3 Trefwoord                                                                               | Beschrijving:                                                                                                    | Titel: 50 inzichten wiskunde. Onmisbare                                                                                                    |  |
| 4 Trefwoord ▼ Wiskunde (SO) ▶                                                             | , ,                                                                                                    | basiskennis                                                                                                    |  |
| 5 Jaar 🔻 🕨                                                                                |                                                                                                    | Trefwoord: Wiskunde (SO) / wiskunde /                                                                                                    |  |
| 6 Tijdschrift                                                                             |                                                                                                    | begrippen / stellingen / theorieën / getallen / 🏑                                                                                                    |  |
| 7 Uitgavenvorm v boek                                                                     | Voor:                                                                                                    |                                                                                                    |  |
| 8 Trefwoord                                                                               | Naam:                                                                                                    |                                                                                                    |  |
| Gembinetic:                                                                               | Lenersnummer:                                                                                                    |                                                                                                    |  |
|                                                                                           | Telefoon:                                                                                                    |                                                                                                    |  |
| () EN OF BEHALVE                                                                          | Email                                                                                                    |                                                                                                    |  |
| ZOEK                                                                                      | Bemerkingen:                                                                                                    |                                                                                                    |  |
| WIS Zoekvelden                                                                            | Demenningen.                                                                                                    |                                                                                                    |  |
|                                                                                           |                                                                                                    |                                                                                                    |  |
| CultuurDiDilotneek                                                                        |                                                                                                    |                                                                                                    |  |
| 8200 Brugge<br>Tel.: 050.40.68.55                                                         | Extra info in te vu<br>Lodewijkscollege:                                                                                                    | llen door leerlingen en leerkrachten van het Sint-<br>:                                                                                                    |  |
| Algemeen overzicht catalogus                                                              | Vul de datum en het lesuur in waarop je de gereserveerde bronnen nodig hebt<br>alsook de klas.<br>Hou er rekening mee dat wegens tijdsgebrek het mogelijk is dat je niet meer<br>kan verwittigd worden indien het boek niet aanwezig is. |                                                                                                    |  |
|                                                                                           | Datum:                                                                                                    |                                                                                                    |  |
|                                                                                           | Lesuur:                                                                                                    |                                                                                                    |  |
|                                                                                           | Klas:                                                                                                    |                                                                                                    |  |
|                                                                                           |                                                                                                    | Aanvraag verzenden                                                                                                    |  |
|                                                                                           |                                                                                                    | Adividay verzellueli                                                                                                    |  |
|                                                                                           |                                                                                                    |                                                                                                    |  |

Wil je echter alleen de strips of de jeugdboeken bekijken dan kan je bovenaan een aparte collectie kiezen

| Lees hier de uitleg. |                  |                                         |   |  |
|----------------------|------------------|-----------------------------------------|---|--|
|                      | Bibliotheek:     | Cultuurbibliotheek                      |   |  |
|                      |                  | Culturbibliotneek                       |   |  |
| 1                    | Auteur 🔻         | Jeugdbibliotheek                        | • |  |
| 2                    | Deel van titel 🔹 | Stripbibliotheek<br>Multimodia intranct | ▶ |  |
| 3                    | Trefwoord 🔹      | Oude drukken                            | Þ |  |
| 4                    | Trefwoord 🔹      |                                         | · |  |
| 5                    | Jaar 🔻           |                                         | • |  |

## Bijvoorbeeld

Jeugdbibliotheek, auteur: Bracke, Dirk! **Eerst de familienaam, voornaam** en niet alles typen maar de computer voorbeelden laten tonen.

Hier krijg je dus wel alle auteurs en niet enkel die van de jeugd. Dat is wat vervelend.

Boeken van de jeugdbibliotheek hebben als trefwoord "Jeugdbibliotheek (college)". De stripbibliotheek "strips (SO)"

| Lees hier de uitleg.            |                  |                      |   |  |
|---------------------------------|------------------|----------------------|---|--|
| Bibliotheek: Jeugdbibliotheek • |                  |                      |   |  |
| 1                               | Auteur 🔻         | brack                | • |  |
| 2                               | Deel van titel 🔹 |                      | ▶ |  |
| 3                               | Trefwoord 🔹      |                      | Þ |  |
| 4                               | Trefwoord 🔹      |                      | Þ |  |
| 5                               | Jaar 🔻           |                      | Þ |  |
| 6                               | Tijdschrift 🔹    |                      | ► |  |
| 7                               | Uitgavenvorm 🔹   |                      | ► |  |
| 8                               | Trefwoord 🔹      |                      | • |  |
| 9                               | Trefwoord 🔹      |                      | ► |  |
| Co                              | mbinatie:        | Wis<br>EN OF BEHALVE | ] |  |

Bracke (3) Bracke, Dirk (26) Bracke, Eric (8) Bracke, H. (1) Bracke, J. (1) Bracke, Nele (2) Bracke, Patrick (1) Bracke, Raphaël (2) Bracke, R. (2) Bracke, Siegfried (1) Bracke, Wouter (6) Bracket, Theophile (1) Brackeva, Joke (3) Bracke-Grieder, A.M. (1) Brackmann, Albert (7) Brackx, Joachim (1) Brackx, Siri (4)

Daar kan je Bracke, Dirk aanklikken en krijg je al zijn titels

| Lijst van gevonden titels (Totaal: 26)                   | )<br>Print |   |
|----------------------------------------------------------|------------|---|
| 3X Bracke / Bracke, Dirk                                 | boek       | ő |
| Als de olifanten vechten / Bracke, Dirk                  | boek       | ő |
| Back / Bracke, Dirk                                      | boek       | ő |
| Black / Bracke, Dirk                                     | 2006 boek  | ő |
| Black / Bracke, Dirk                                     | boek       | ő |
| Black / Bracke, Dirk                                     | boek       | ő |
| Blauw is bitter / Bracke, Dirk                           | 2003 boek  | ő |
| Blinde woede / Bracke, Dirk                              | 2015 boek  | ő |
| Buitenbeen / Bracke, Dirk                                | boek       | ő |
| Het engelenhuis / Bracke, Dirk                           | boek       | ő |
| Henna op je huid / Bracke, Dirk                          | boek       | ő |
| IQ 140 / Bracke, Dirk                                    | 2012 boek  | ő |
| Een lege brug / Bracke, Dirk                             | boek       | ő |
| Over the edge / Bracke, Dirk                             | boek       | ő |
| Over tijd / Bracke, Dirk                                 | boek       | ő |
| Papier / Bracke, Dirk                                    | boek       | ő |
| De Sjoekel 2.0 en nu iets helemaal anders / Bracke, Dirk | 2000 boek  | ő |
| Steen / Bracke, Dirk                                     | boek       | ő |
| Stille lippen / Bracke, Dirk                             | boek       | ő |
| Straks doet het geen pijn meer / Bracke, Dirk            | boek       | ő |
| Sweet sixteen / Bracke, Dirk                             | 2013 boek  | ő |
| Under construction / Bracke, Dirk                        | 2013 boek  | ő |
| Het uur nul / Bracke, Dirk                               | boek       | ő |
| Een vlieg op de muur / Bracke, Dirk                      | 2006 boek  | ő |
| Vuurmeisje / Bracke, Dirk                                | boek       | ő |
| Zij en haar / Bracke, Dirk                               | boek       | ő |

Cu